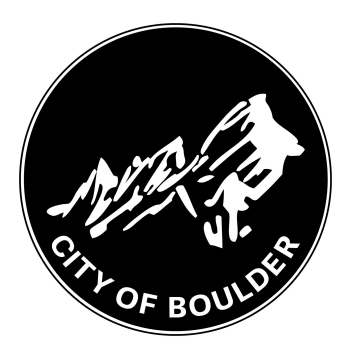

# How to Register in the City of Boulder's Backflow Portal

8 Steps <u>View on Tango</u>

Created by

Meghan Wilson

Creation Date June 1, 2022 Last Updated June 2, 2022

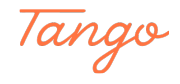

# Go to https://backflow.bouldercolorado.gov

The page may take a few moments to respond. If you get an error message, ensure that you entered https://

#### STEP 2

## **Click on Register**

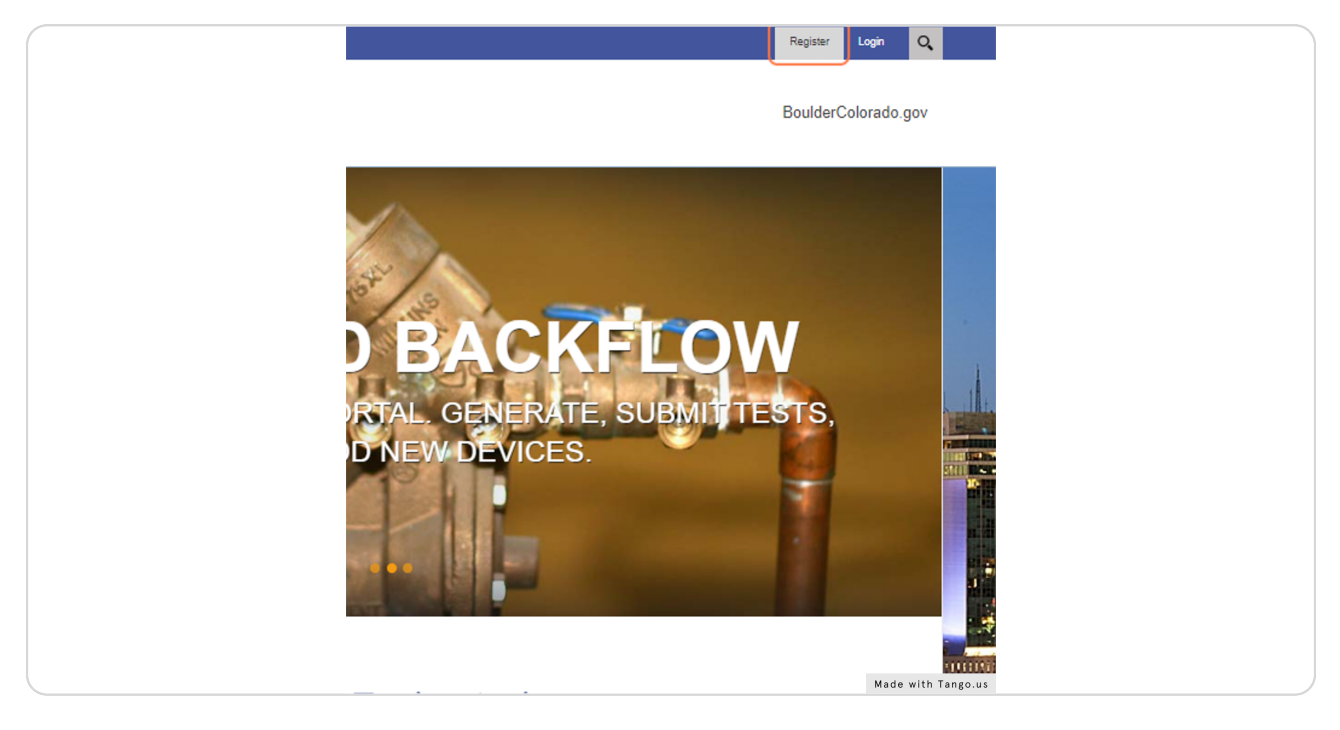

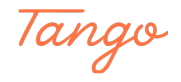

## Complete the registration fields.

Notes:

• Every tester must have their own unique registration.

• The User Name can be the tester's name, email address, or whatever you can remember.

 $\cdot$  The Display Name should be the tester's name. The Display Name should be the tester's name.

• The Certification Number must be for a current certified tester.

|                                                                                                    | Register Lagin Q                                                                                                    |
|----------------------------------------------------------------------------------------------------|----------------------------------------------------------------------------------------------------|
| BOULDER                                                                                                    | BoulderColorado.gov                                                                                                    |
| Registration                                                                                                    |                                                                                                    |
| <ul> <li>Note: Membership to this website is verified. Once y<br/>account, All finites marked with a red assertisk are requirely<br/>responds.)</li> </ul> | your account information has been submitted, you will receive an email containing a link that you can use to verify your<br>unes, <b>Deese</b> - Registration may take several seconds. Once you click the Register button please wait until the system |
| User Name: *                                                                                                    | 0 Fo Bachov                                                                                                    |
| Password: *                                                                                                    | 0                                                                                                    |
| Confirm Password: *                                                                                                    | Strong                                                                                                    |
| Display Name: *                                                                                                    | 0 Ro Excidew                                                                                                    |
| Email Address: *                                                                                                    | 0 witsonm@bouldercolonado.gov                                                                                                    |
| Certification Number *                                                                                                    |                                                                                                    |
| Rogister Cancel                                                                                                    |                                                                                                    |
|                                                                                                    |                                                                                                    |
| Copyright 2022 by City of Boulder                                                                                                    | Terms Of Use   Privacy Statement                                                                                                    |
|                                                                                                    |                                                                                                    |
|                                                                                                    |                                                                                                    |
|                                                                                                    |                                                                                                    |
| 6                                                                                                    | Made with Tango.us                                                                                                    |

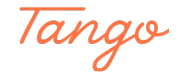

# **Click on Register**

| Email Address: * 🗊                |  |  |
|-----------------------------------|--|--|
| Certification Number * 📵          |  |  |
| Register Cancel                   |  |  |
|                                   |  |  |
|                                   |  |  |
| Copyright 2022 by City of Boulder |  |  |
|                                   |  |  |
| Made with Tango.us                |  |  |

#### STEP 5

# Check your email. The system will send you a confirmation email for you to verify your account.

| Dear                                                                                                    |                                                                              |  |  |  |
|----------------------------------------------------------------------------------------------------|------------------------------------------------------------------------------|--|--|--|
| We are pleased to advise that you have been added as a Registered User to BackflowTest. Please read the following information carefully and be sure to save this message in a safe location for future reference.                                                                                                    |                                                                              |  |  |  |
| Portal Website Address: backflowtest.bouldercolorado.gov<br>Username: Flo Backflow                                                                                                    |                                                                              |  |  |  |
| You can use the following link to complete your verified registration: https://gcc02.safelinks.protection.outlook.com/?url=<br>2Fbackflowtest.bouldercolorado.gov%2Fdefault.aspx%3Fctl%3DLogin%26username%3DFlo%2BBackflow%26verification.co<br>3Djt5GEtLGir0pR6EIITMs97kd-Xp4leFJPKghZ3noauqwCCmNiqGxqw & amp;data=05%7C01%7Cwilsonm%40bouldercolora<br>7C711dd31f81674bdc088008da43e6c676%7C0a7f94bb40af4edcafad2c1af27bc0f3%7C0%7C0%7C637896955685850729%<br>7CTWFpbGZsb3d8eyJWljoiMC4wLjAwMDAiLCJQIjoiV2luMzliLCJBTil6lk1haWwiLCJXVCI6Mn0%3D%7C3000%7C%7C%7C&ar<br>2Ba1%2FtuTYCwTkSs5UoydwIMSAOGFlOk%3D&reserved=0 | https%3A%2F%<br>ide%<br>ido.gov%<br>.7CUnknown%<br>np;sdata=UIP%2BlpzTjOrS5% |  |  |  |
| Thank you, we appreciate your support                                                                                                    |                                                                              |  |  |  |
| BackflowTest                                                                                                    | Made with Tango.us                                                           |  |  |  |

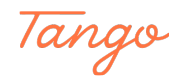

```
STEP 6
```

# After clicking the link in the email, proceed to signing into the system.

Once logged in, your name will be displayed in the upper right-hand corner of the screen.

| Sign In                                                                                                    |
|----------------------------------------------------------------------------------------------------|
| Instructions<br>Enter your username and password followed by a valid Certification number.<br>Your certification needs to be current and on file with the city of Boulder Backflow<br>Prevention Program. For support: Call the Backflow Prevention Program at 303-<br>413-7401 or email us at nobackflow@bouldercolorado.gov |
| Username: Flo Backflow                                                                                                    |
| Password:                                                                                                    |
| Certification Number                                                                                                    |
| Login Cancel                                                                                                    |
| Register         Reset Password         Forgot Username                                                                                                    |
| Made with Tango.us                                                                                                    |

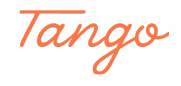

# **Troubleshooting tips**

If you do not receive a verification email, try the following:

• Check your spam or junk folder. The email will come from noreplyutb@bouldercolorado.gov.

 $\cdot$  Try logging in to the system anyway. You may have already registered. If not, you will see a message that you have an unverified account. There will be an option to resend the verification email (see screenshot).

• If the above two steps don't work, try registering again. You may have mistyped your email address.

 $\cdot$  If none of the above work, email nobackflow@bouldercolorado.gov or call 303-413-7401 for support.

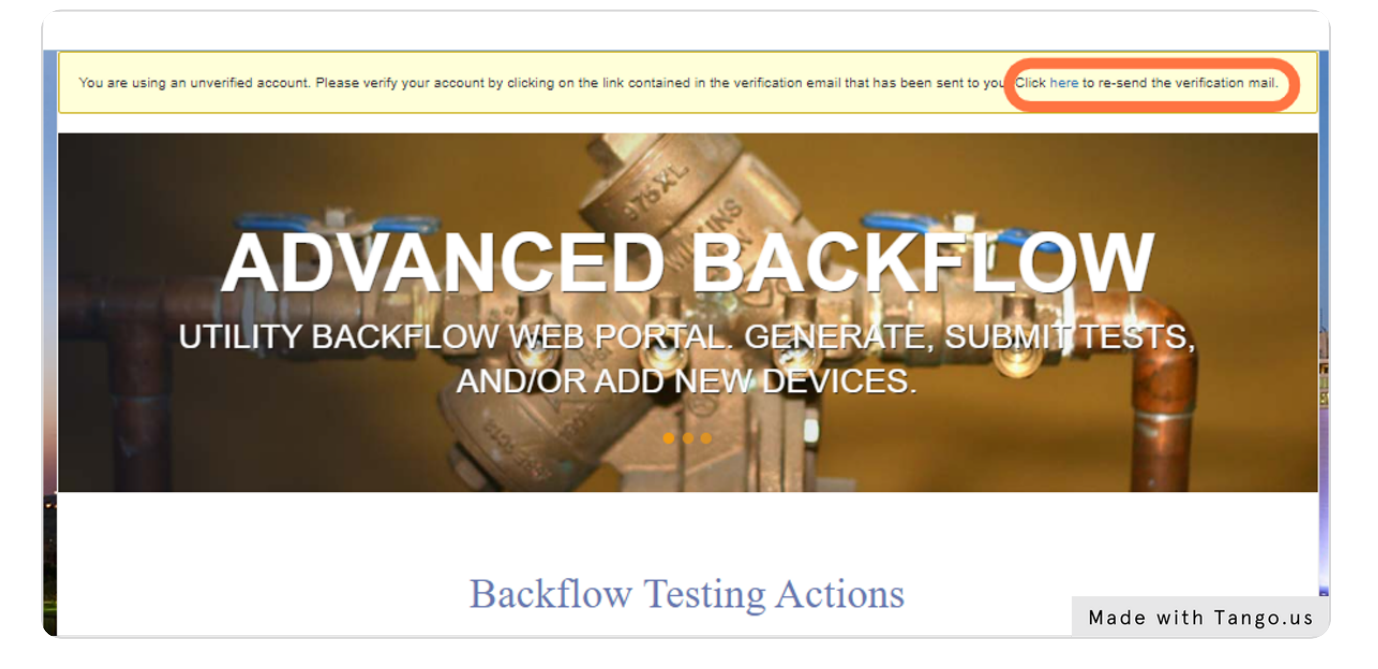

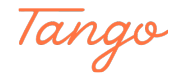

## Proceed to Enter Test Report or New Device Installation

See related instruction guides at https://bouldercolorado.gov/services/backflow-pre-vention.

The Generate Test Form function is only used to create a blank test report form. This form is not required by the City of Boulder and may not be commonly used.

For support, use the Contact Form at the bottom of the screen, or email nobackflow@bouldercolorado.gov or call 303-413-7401.

|   | BOULDER BoulderColorado.gov Generate Test Form                              | ner Test Report New Device Installation Support                                                                                                    |
|---|-----------------------------------------------------------------------------|----------------------------------------------------------------------------------------------------|
|   | ADVANCED BACK<br>UTILITY BACKFLOW WEB POWAL GENERA<br>AND/OR ADD NEW DEVICE | KFLOW<br>TE SUBWIT ESTS                                                                                                    |
|   | Backflow Testing Action                                                     | ns                                                                                                    |
| 1 | GENERATE TEST FORM                                                          | New Device Installation                                                                                                    |
|   |                                                                             |                                                                                                    |
|   | Contact Support                                                             | When Portal Support  Out of Subar Subarts Provide  Conference on the Support  Conference on the Support  Support  Portal Support  Portal Supp |
|   |                                                                             | Made with Tango.us                                                                                                    |

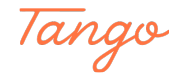

# Created in seconds with

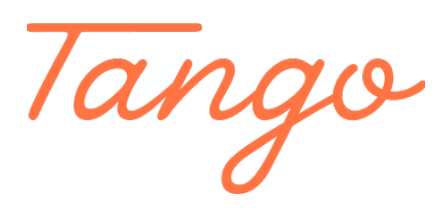

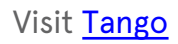